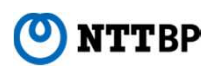

## 포털 화면에서 인터넷 접속 이용 등록 버튼을 눌러 인증 수속을 개시 모든 페이지에서 일본어, 영어, 중국어(번체, 간체), 한국어, 태국어에 대응 두 번째 이후는 원탭으로 접속이 가능 인증 후 임의의 웹페이지로 자동으로 리다이렉트 되는 표시가 가능

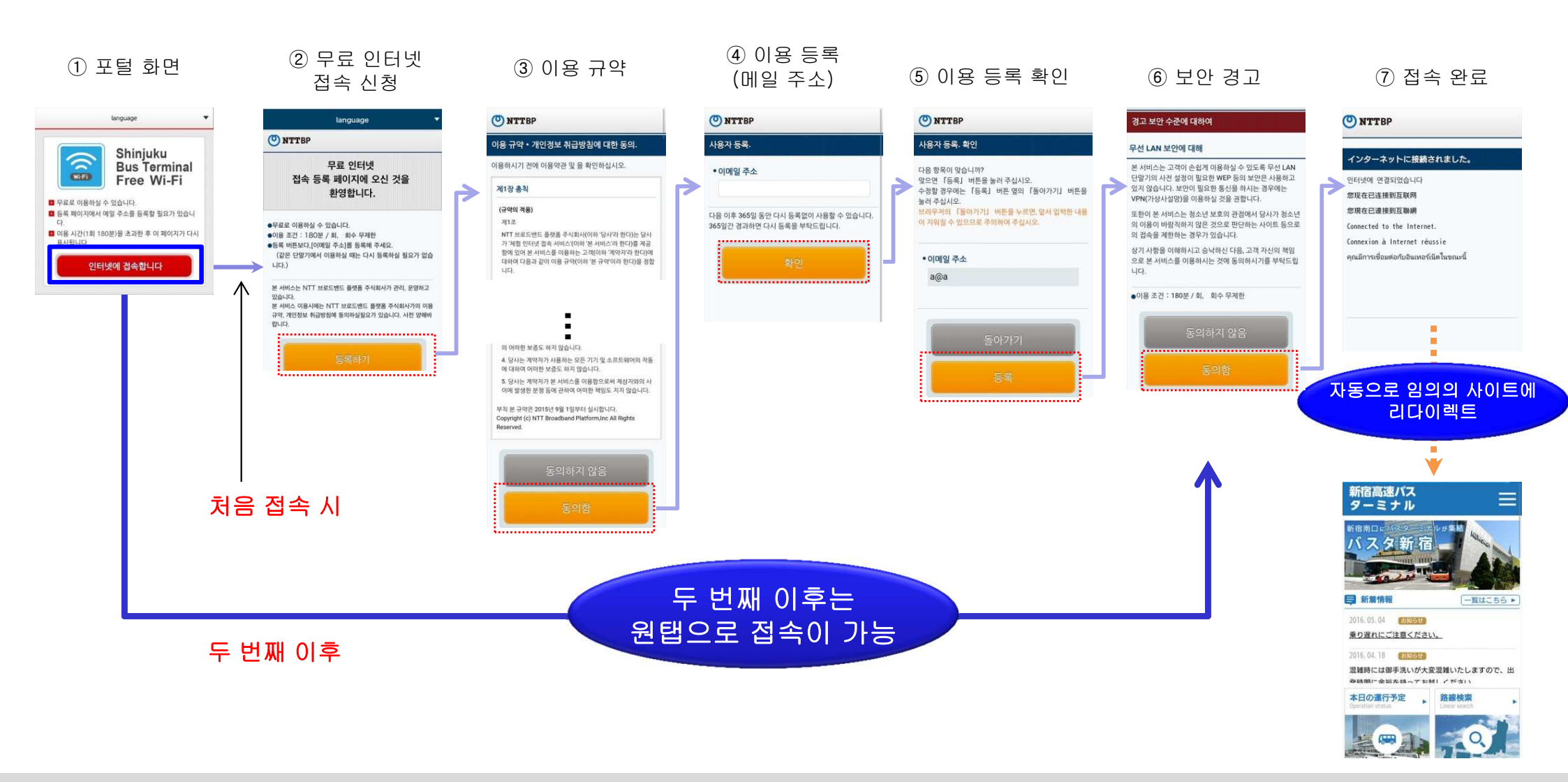